## (新規メニュー)現金照合表につきまして

日次で手元の現金実際有り高を入力して帳簿残高と照合する新機能「現金照合表」が利用可能になります。 これに伴い、日計表メニューは『現金照合表・日計表』へ名称変更されます。

リリース日:2012 年 12 月 26 日(水)

| ファイル(F) 会計(Z) 給与(K) 私書 | 箱(P) 個人設定(V) | ウィンドウ(W          | ) ヘルブ( | H)  | ۴#     | ペート太郎さん   ロ | コグアウト(L) | . e |
|------------------------|--------------|------------------|--------|-----|--------|-------------|----------|-----|
| 印刷し現金照合履歴リスト 対象科目設定    |              |                  |        |     |        |             |          |     |
| ● ①対象年月日 2012/12/1     | 2 1 0        | 現金               |        | 一祖  | 助科目    |             |          |     |
|                        |              |                  |        |     |        |             | _        |     |
|                        | a. 1967      |                  |        | 前   | 8 4 1  | 翌日          |          |     |
| (3) 1-92 m +984        | so 16        | \$t <del>7</del> | 84     |     | 20     |             |          |     |
|                        | 10,000 円     | UX.              | o Hr   |     | 20.000 | -           |          |     |
|                        | 5.000 円      |                  | 4 H    |     | 20,000 | E E         |          |     |
|                        | 2000 円       |                  | 0 枚    |     | 0      | Ä           |          |     |
|                        | 1,000 円      |                  | 6 枚    |     | 6.000  | <b>H</b>    |          |     |
|                        | 500 FB       |                  | 5 枚    |     | 2,500  | PI I        |          |     |
|                        | 100 円        |                  | 9 枚    |     | 900    | 円           |          |     |
|                        | 50 円         |                  | 4 枚    |     | 200    | 円           |          |     |
|                        | 10 円         |                  | 9 枚    |     | 90     | 円           |          |     |
|                        | 5 円          |                  | 3 枚    |     | 15     | 円           |          |     |
|                        | 1 🖽          |                  | 10 枚   |     | 10     | 円           |          |     |
|                        | 小切手他         |                  | 0 枚    |     | 0      | PI I        |          |     |
|                        |              | 合                | 81     |     | 49,715 | 円           |          |     |
|                        | 1            |                  |        |     |        |             |          |     |
| (4) 【現重慶博想             | (m)          |                  |        |     |        | _           |          |     |
| 前日:                    | 支品 本日人       | .金合計             | 本日出:   | 金合計 | 本日线品   |             |          |     |
|                        | 35,436       | 14,562           |        | 289 | 49     | ,709        |          |     |
|                        |              |                  |        | 6   | 差 部    |             |          |     |
|                        |              |                  |        |     |        |             |          |     |

| 1 | 対象年月日   | 入力・閲覧したい年月日を選択します。過去の年月日も選択・入力可能、                  |  |  |  |  |  |
|---|---------|----------------------------------------------------|--|--|--|--|--|
|   |         | [前日] [当日] ボタンで変更することも可能です。                         |  |  |  |  |  |
|   |         | 初期表示はシステム日付(=当日)となります。                             |  |  |  |  |  |
| 2 | 勘定科目    | 対象科目設定で有効になっている勘定科目ドロップダウンリストから選択                  |  |  |  |  |  |
|   |         | します。補助科目の選択も可能です。                                  |  |  |  |  |  |
| 3 | 現金実際有り高 | <b>見金実際有り高</b> 手元の現金有り高を直接入力します。「小切手他」は金額も直接入力します。 |  |  |  |  |  |
| 4 | 現金帳簿残高  | 見金帳簿残高 帳簿残高 (=PB システム上の残高)が連動表示されます。               |  |  |  |  |  |
| 5 | 差額      | 実際有り高を基準にした帳簿残高との差額を表示します。                         |  |  |  |  |  |
|   |         | 差額がある場合も登録は可能です。                                   |  |  |  |  |  |
| 6 | 現金照合履歴リ | [F2登録]が行われた各日の有り高や帳簿残高、差額、登録実行担当者のリ                |  |  |  |  |  |
|   | スト      | ストを出力します。                                          |  |  |  |  |  |

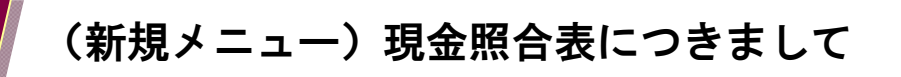

## (事前作業)対象科目設定

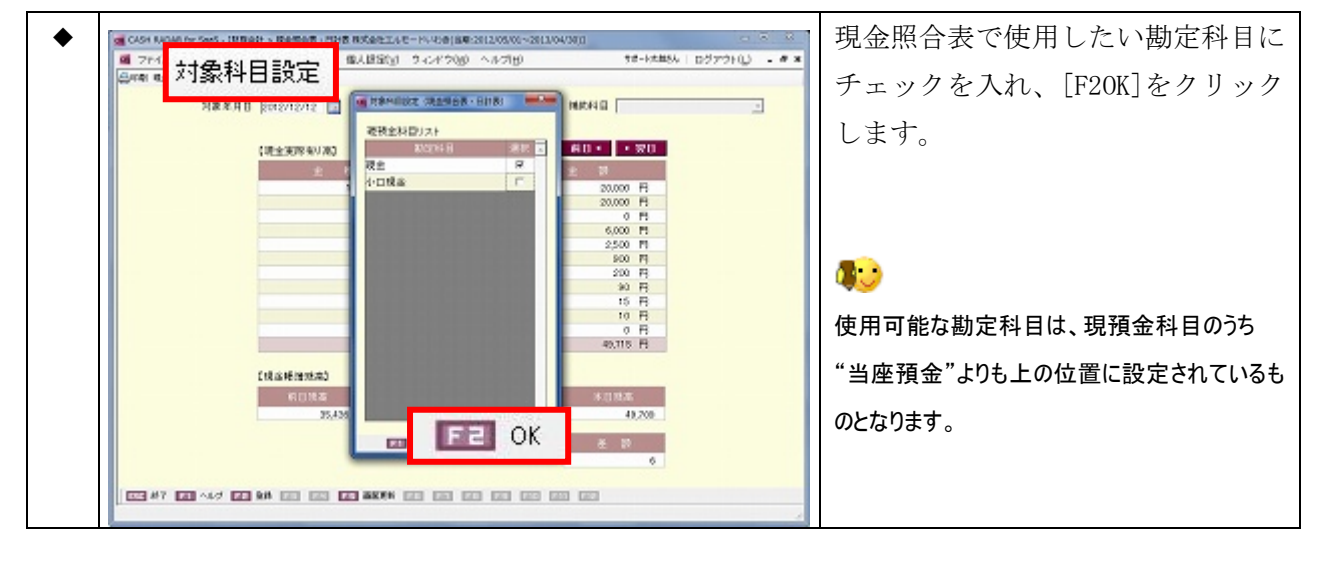

## 印刷

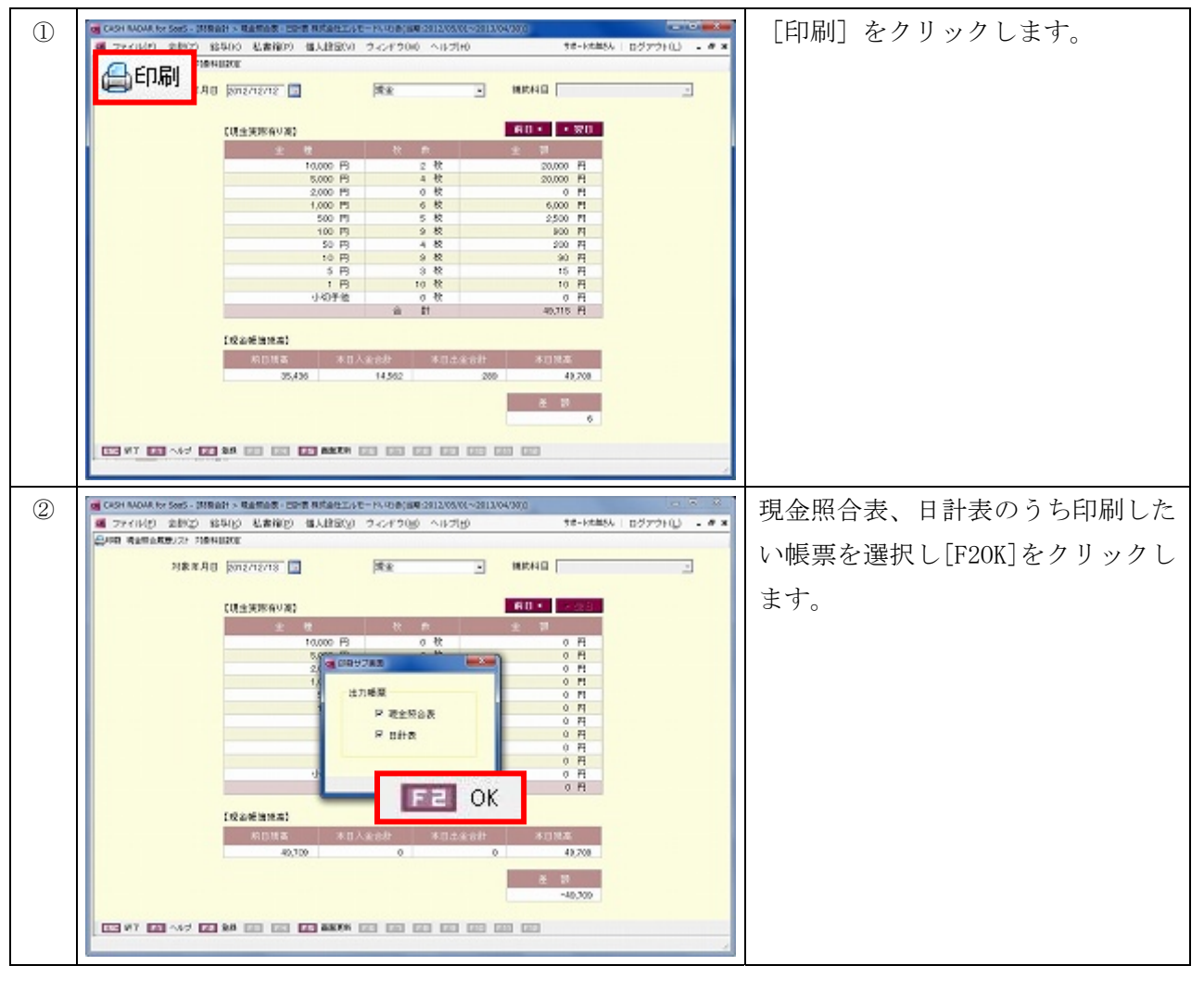